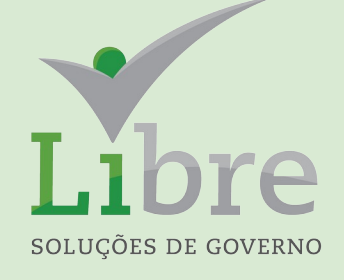

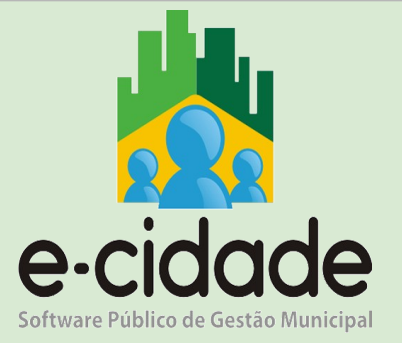

## **CURSO ITBI**

### Módulo II

#### **MANUAL DO USUÁRIO**

Elaborado por: Eduardo Frohlich

Em: Agosto / 2021

#### INTRODUÇÃO

Este manual oferece aos seus usuários uma visão ampla dos procedimentos disponíveis no e-Cidade relacionados ao Módulo ITBI.

Para utilizar os menus abordados neste manual deve-se acessar, no e-Cidade, a rotina *Tributário* > *ITBI*.

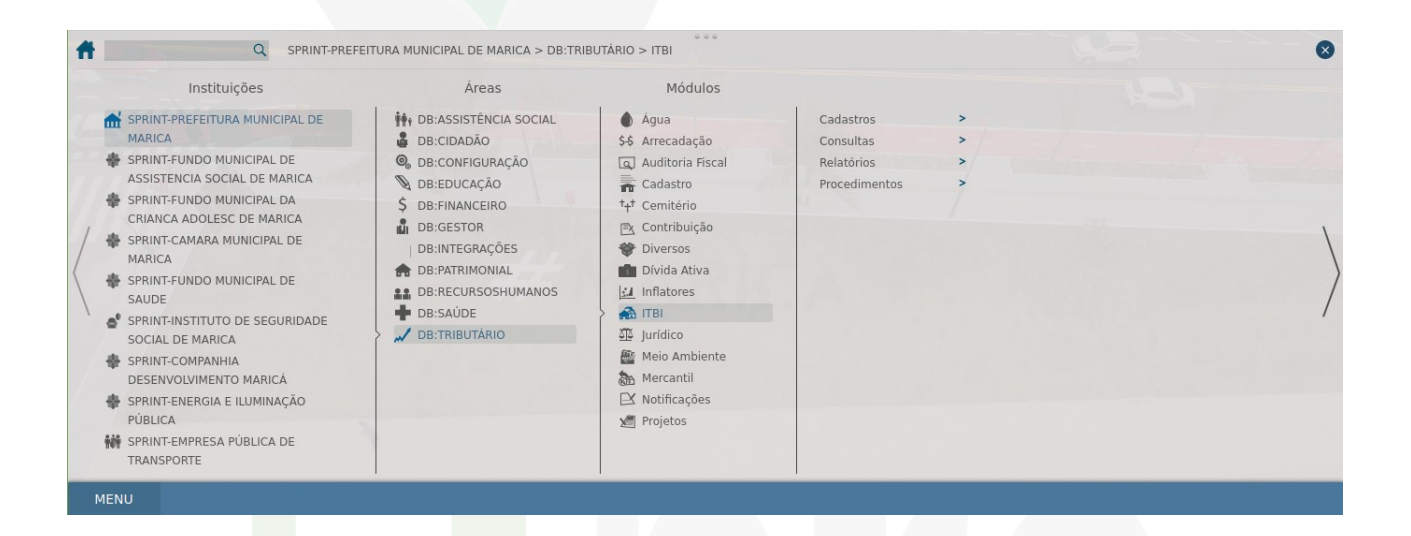

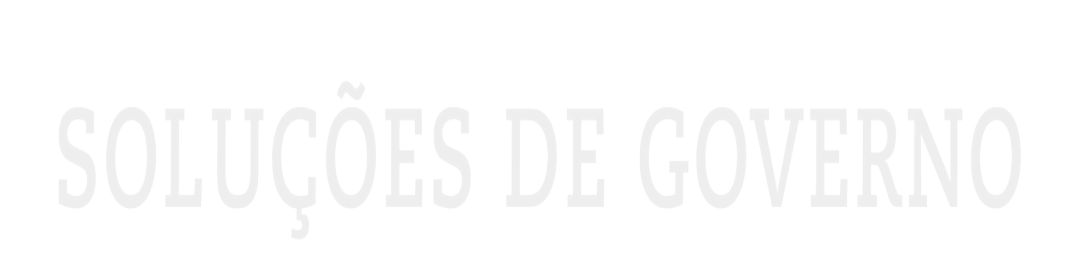

#### **SUMÁRIO**

| Liberação de ITBI     |  | 4  |
|-----------------------|--|----|
| Cancela Liberação     |  | 6  |
| Guia Retificativa     |  | 7  |
| Consulta ITBI         |  | 8  |
| Registro da Guia ITBI |  | 10 |

# SOLUÇÕES DE GOVERNO

#### • Liberação de ITBI

A rotina de liberação de ITBI, consiste no processo pelo qual o avaliador da prefeitura atribui o valor do imóvel objeto da transmissão.

O valor do imposto gerado nessa rotina, não é lançado como débito pendente para o contribuinte, somente será visualizado como "Pagamento Efetuado" na Consulta Geral Financeira quando for registrado seu pagamento. Dessa forma, caso o contribuinte não efetuar o pagamento, não será apresentado nenhum débito em aberto em seu nome e isso não será considerado na emissão de certidão de débitos.

Rotina: Tributário > ITBI > Procedimentos > Liberação de ITBI > Libera ITBI

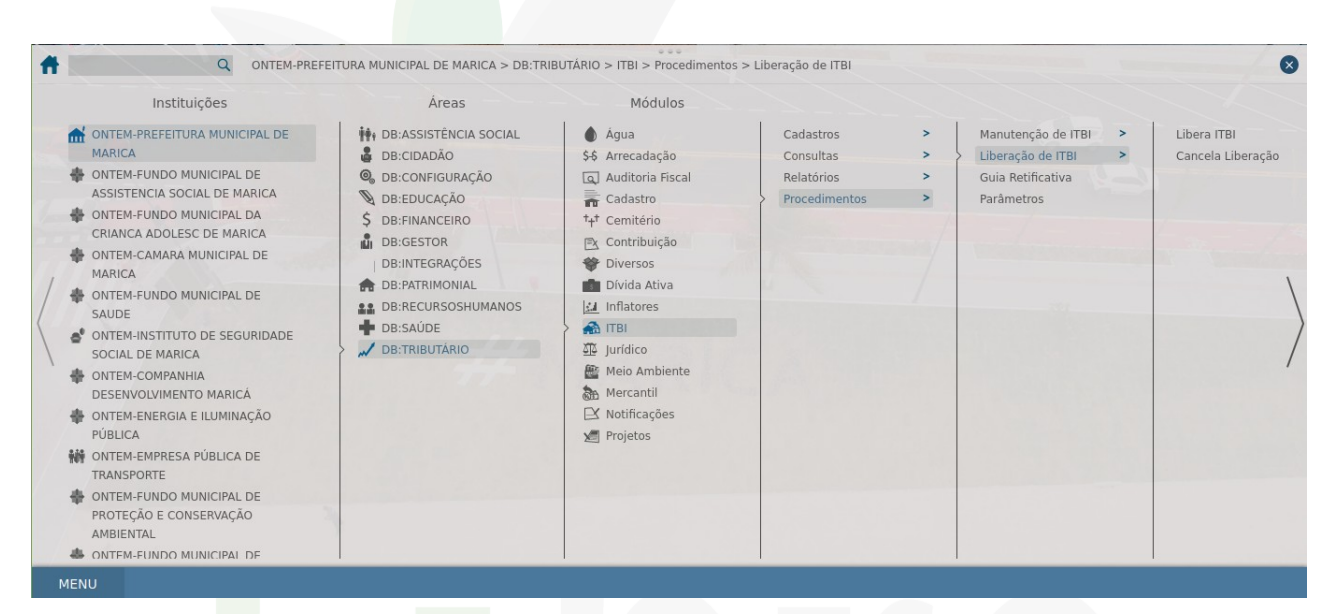

|                                                                                                    |                                                                                                    | Código da ITBI:                                                                                                    |                                                                                                    |                                                                                                    |                                                                                                    |                                                                                                    |                                                                                                    |
|----------------------------------------------------------------------------------------------------|----------------------------------------------------------------------------------------------------|----------------------------------------------------------------------------------------------------|----------------------------------------------------------------------------------------------------|----------------------------------------------------------------------------------------------------|----------------------------------------------------------------------------------------------------|----------------------------------------------------------------------------------------------------|----------------------------------------------------------------------------------------------------|
|                                                                                                    |                                                                                                    | Solicitação:                                                                                                    | Todos 💌                                                                                                    |                                                                                                    |                                                                                                    |                                                                                                    |                                                                                                    |
|                                                                                                    |                                                                                                    | Tipo:                                                                                                    | Todos 🚽                                                                                                    |                                                                                                    |                                                                                                    |                                                                                                    |                                                                                                    |
|                                                                                                    |                                                                                                    | Data da Solicitar                                                                                                    | na contraction de la contraction de la contracti |                                                                                                    |                                                                                                    |                                                                                                    |                                                                                                    |
|                                                                                                    |                                                                                                    | Matricula                                                                                                    |                                                                                                    |                                                                                                    |                                                                                                    |                                                                                                    |                                                                                                    |
|                                                                                                    |                                                                                                    | Matricula :                                                                                                    |                                                                                                    |                                                                                                    |                                                                                                    |                                                                                                    |                                                                                                    |
|                                                                                                    |                                                                                                    | Setor/Quadra/                                                                                                    | Lote de Localização                                                                                                    |                                                                                                    | _                                                                                                    |                                                                                                    |                                                                                                    |
|                                                                                                    |                                                                                                    | Seto                                                                                                    | or: Todos 🖌 Todos                                                                                                    |                                                                                                    | -                                                                                                    |                                                                                                    |                                                                                                    |
|                                                                                                    |                                                                                                    | Qua                                                                                                    | dra:                                                                                                    |                                                                                                    | -                                                                                                    |                                                                                                    |                                                                                                    |
|                                                                                                    |                                                                                                    |                                                                                                    |                                                                                                    |                                                                                                    |                                                                                                    |                                                                                                    |                                                                                                    |
|                                                                                                    |                                                                                                    | Lote                                                                                                    |                                                                                                    |                                                                                                    | -                                                                                                    |                                                                                                    |                                                                                                    |
|                                                                                                    |                                                                                                    | Lote                                                                                                    |                                                                                                    |                                                                                                    | -                                                                                                    |                                                                                                    |                                                                                                    |
|                                                                                                    |                                                                                                    | Lote                                                                                                    | Pesquisar Limpar Fec                                                                                                    | nar                                                                                                    | -                                                                                                    |                                                                                                    |                                                                                                    |
|                                                                                                    |                                                                                                    | Lote                                                                                                    | Pesquisar Limpar Fec                                                                                                    | ıar                                                                                                    | •                                                                                                    |                                                                                                    |                                                                                                    |
|                                                                                                    |                                                                                                    | Lote                                                                                                    | Pesquisar Limpar Fec                                                                                                    | nar                                                                                                    | •                                                                                                    |                                                                                                    |                                                                                                    |
| Início Anteri                                                                                                    | or Próximo Últim                                                                                                    | D Foram retornados 1253 registros. Most                                                                                                    | Pesquisar Limpar Fect                                                                                                    | nar                                                                                                    | <b>Y</b>                                                                                                    |                                                                                                    |                                                                                                    |
| Início Anteri<br>Código da ITBI                                                                                                    | or Próximo Últim                                                                                                    | o Foram retornados 1253 registros. Most                                                                                                    | Pesquisar   Limpar   Fecl trando de 1 até 15. Adquirente                                                                                                    | iar<br>Tipo                                                                                              | Inscrição Imóvel                                                                                                    | Nome do Usuário                                                                                                    | Tipo usuário                                                                                                    |
| Início Anteri<br>Código da ITBJ<br>11850                                                                                                    | or Próximo Últim<br>Data da solicitação<br>28/06/2013                                                                                                    | 0 Foram retornados 1253 registros. Most<br>Transmitente<br>GIRLEDIO DOS SANTOS RAMOS                                                                                                    | E Pesquisar Limpar Fed Trando de 1 até 15. Adquitente DOMINIQUE DO REGO TITO                                                                                                    | Tipo<br>Urbano                                                                                           | Inscrição Imóvel     100886                                                                                                    | Nome do Usuário<br>MAURICIO DE OLIVEIRA QUINTANILHA                                                                                                    | <u>Tipo_usuário</u><br>Interno                                                                                                    |
| Inicio Anteri<br>Código da ITBJ<br>11850<br>11887                                                                                                    | or Próximo Últim<br>Data da solicitação<br>28/06/2013<br>02/07/2013                                                                                                    | to Foram retornados 1253 registros. Most<br>Transmitente<br>GIRLEDIO DOS SANTOS RAMOS<br>MARIO TAKAHASHI                                                                                                    | Pesquisar Limpar Fed<br>trando de 1 até 15.<br>Adquirente<br>DOMINIQUE DO REGO TITO<br>ALFREDO FELIX DAS FLORES                                                                                                    | Tipo<br>Urbano<br>Urbano                                                                                 | Inscrição Imóvel     100886     113087                                                                                                    | Nome do Usuário<br>MAURICIO DE OLIVEIRA QUINTANILHA<br>MAURICIO DE OLIVEIRA QUINTANILHA                                                                                                    | <u>Tipo_usuário</u><br>Interno                                                                                                    |
| Inicio Anteri<br>Código da ITBJ<br>11850<br>11887<br>11995                                                                                                    | or Próximo Últim<br><u>Data da solicitação</u><br>28/06/2013<br>02/07/2013<br>12/07/2013                                                                                             | to Foram retornados 1253 registros. Most<br>Transmitente<br>GIRLEDIO DOS SANTOS RAMOS<br>MARIO TAKAHASHI<br>ELZA BOUHID SHA KAYATH                                                                                                    | Pesquisar Limpar Fed<br>trando de 1 até 15.<br>Adquitente<br>DOMINIQUE DO REGO TITO<br>ALFREDO FELIX DAS FLORES<br>JAIR BATISTA CARVALHO                                                                                                    | IIPO<br>Urbano<br>Urbano<br>Urbano                                                                       | <ul> <li>Inscrição Imóvel</li> <li>100886</li> <li>113087</li> <li>98120</li> </ul>                                                                                                    | Nome do Usuário<br>MAURICIO DE OLIVEIRA QUINTANILHA<br>MAURICIO DE OLIVEIRA QUINTANILHA<br>JESSICA DA SILVA                                                                                                    | Tipo_usuário                                                                                                    |
| inicio Anteru<br>Código da ITBI<br>11850<br>11887<br>11995<br>12114                                                                                                    | or Próximo Útiim<br>Data da solicitação<br>28/06/2013<br>12/07/2013<br>12/07/2013                                                                                                    | Foram retornados 1253 registros. Most<br><u>Transmilente</u><br>GIRLEDIO DOS SANTOS RAMOS<br>MARIO TAKAHASHI<br>ELZA BOUNID JEHA KAYATH<br>ILTON FERREIRA DA SILVA                                                                                                    | Pesquisar Limpar Fed  trando de 1 até 15.      Adoutiente  DOMINIQUE DO REGO TITO  ALFREDO FELIX DAS FLORES JAIR BATISTA CARVALHO  DANIEL GOMES DE SOUZA                                                                                                    | Iar<br>Urbano<br>Urbano<br>Urbano<br>Urbano                                                              | Inscrição Imóvel<br>100886<br>113087<br>98120<br>17434                                                                                                    | Nome do Usuário<br>MAURICIO DE OLIVEIRA QUINTANILHA<br>MAURICIO DE OLIVEIRA QUINTANILHA<br>JESSICA DA SILVA<br>MAURICIO DE OLIVEIRA QUINTANILHA                                                                                                    | Tipo_usuário<br>Interno<br>Interno<br>Interno                                                                                                    |
| Inicio Anter<br><u>Código da ITBI</u><br>11850<br>11887<br>11995<br>12114<br>12856                                                                                                    | or Próximo Últim<br>Data da solicitação<br>28/06/2013<br>02/07/2013<br>10/07/2013<br>10/07/2013<br>20/08/2013                                                                        | De Foram retornados 1253 registros. Most<br>Iransmitente<br>GIRLEDIO DOS SANTOS RAMOS<br>MARIO TAKAHASHI<br>ELZA BOUHID JEHA KAYATH<br>ILTON FERREIRA DA SILVA<br>MARINA VIETA URJAJIS RODRIGUES                                                                                                    | Pesquisar Limpar Fed<br>trando de 1 até 15.<br>Adquirente<br>DOMINIQUE DO REGO TITO<br>ALFREDO FELIX DAS FLORES<br>JAIR BATISTA CARVALHO<br>DANIEL GOMES DE SOUZA<br>JOSE MAURO RAMOS MELLO                                                                                                    | Inar<br>Itipo<br>Urbano<br>Urbano<br>Urbano<br>Urbano<br>Urbano                                          | <ul> <li>Inscrição Imóvel</li> <li>100886</li> <li>113087</li> <li>99120</li> <li>17434</li> <li>38758</li> </ul>                                                                            | Nome do Usuário<br>MAURICIO DE OLIVEIRA QUINTANILHA<br>MAURICIO DE OLIVEIRA QUINTANILHA<br>JESSICA DA SILVA<br>MAURICIO DE OLIVEIRA QUINTANILHA<br>MAURICIO DE OLIVEIRA QUINTANILHA                                                                                                    | Tipo_usuário<br>Interno<br>Interno<br>Interno<br>Interno                                                                                                    |
| Inicio Anter<br><u>Código da ITBI</u><br>11850<br>11887<br>11995<br>12114<br>12856<br>12931                                                                                                    | or Próximo Últim<br><u>Data da solicitação</u><br>28/06/2013<br>02/07/2013<br>10/07/2013<br>10/07/2013<br>20/08/2013<br>22/08/2013                                                   | D Foram retornados 1253 registros. Most<br>Transmitente<br>GIRLEDIO DOS SANTOS RAMOS<br>MARIO TAKAHASHI<br>ELZA BOUHIO JEHA KAYATH<br>ILTON FERREIRA DA SILVA<br>MARINA VIEIRA URJAIS RODRIGUES<br>ELISETE DEISE DE BRITO                                                                                                    | Pesquisar Limpar Fed  trando de 1 até 15.      Adquitente DOMINIQUE DO REGO TITO ALFREDO FELIX DAS FLORES JAR BATISTA CARVALHO DANIEL GOMES DE SOUZA JOSE MAURO RAMOS MELLO ALLYSON CASTLHO CABRAL                                                                                                    | Tipo<br>Urbano<br>Urbano<br>Urbano<br>Urbano<br>Urbano<br>Urbano                                         | <ul> <li>Inscrição Imóvel</li> <li>100886</li> <li>113087</li> <li>98120</li> <li>17434</li> <li>38758</li> <li>73927</li> </ul>                                                             | Nome do Usuário<br>MAURICIO DE OLIVEIRA QUINTANILHA<br>MAURICIO DE OLIVEIRA QUINTANILHA<br>JESSICA DA SILVA<br>MAURICIO DE OLIVEIRA QUINTANILHA<br>MAURICIO DE OLIVEIRA QUINTANILHA<br>MAURICIO DE OLIVEIRA QUINTANILHA                                                                                                  | <u>Tipo_usuário</u><br>Interno<br>Interno<br>Interno<br>Interno                                                                                                    |
| Inicio Anter<br>Código da ITBJ<br>11850<br>11995<br>12114<br>12856<br>12931<br>9629                                                                                                    | or Próximo Últim<br>Data da solicitação<br>28/06/2013<br>02/07/2013<br>12/07/2013<br>12/07/2013<br>22/068/2013<br>22/068/2013                                                        | Lott<br>Transmittente<br>GIRLEDIO DOS SANTOS RAMOS<br>MARIO TAKAHASHI<br>ELZA BOUHID JEHA KAVATH<br>ILTON FERREIRA DA SILVA<br>MARINA VIEIRA URJAIS RODRIGUES<br>ELISETE DEISE DE BRITO<br>MELGIL LTDA                                                                                                    |                                                                                                    | Tipo<br>Urbano<br>Urbano<br>Urbano<br>Urbano<br>Urbano<br>Urbano<br>Urbano                               | <ul> <li>Inscrição Imóvel</li> <li>100886</li> <li>113087</li> <li>98120</li> <li>17434</li> <li>38758</li> <li>73927</li> <li>60810</li> </ul>                                              | Nome do Usuário<br>MAURICIO DE OLIVEIRA QUINTANILHA<br>JESSICA DA SILVA<br>MAURICIO DE OLIVEIRA QUINTANILHA<br>MAURICIO DE OLIVEIRA QUINTANILHA<br>MAURICIO DE OLIVEIRA QUINTANILHA<br>JESSICA DA SILVA                                                                                                    | Tipo usuário<br>Interno<br>Interno<br>Interno<br>Interno<br>Interno<br>Interno                                                                                                    |
| Inicio         Anter           Código da ITBI         11850           11887         11995           12114         12856           12931         9629           13845         13845                           | or Proximo Últim<br>Data da solicitação<br>28/06/2013<br>02/07/2013<br>10/07/2013<br>20/08/2013<br>22/08/2013<br>06/03/2013<br>10/07/2013                                            | to Foram retornados 1253 registros. Most<br>Iransmitente<br>GIRLEDIO DOS SANTOS RAMOS<br>MARIO TAKAHASHI<br>LIZON FERREIRA DA SILVA<br>MARINA VIEIRA URJAIS RODRIGUES<br>ELISETE DEISE DE BRITO<br>ELISETE DEISE DE BRITO<br>LIUZ DELAT DE BARROS                                                                                                    | Pesquisar Limpar Fect Itrando de 1 até 15. Adquirente DoMiniQUE DO REGO TITO ALFREDO FELIX DAS FLORES JAIR BATISTA CARVALHO DANIEL GOMES DE SOUZA JOSE MAURO RAMOS MELLO ALLYSON CASTILHO CABRAL LUCIANO MAFRA MARIA DE SOUSA LIMA                                                                                                    | Tipo<br>Urbano<br>Urbano<br>Urbano<br>Urbano<br>Urbano<br>Urbano<br>Urbano<br>Urbano                     | -<br>Inscrição Imóvel<br>100896<br>113087<br>98120<br>17434<br>38758<br>73927<br>60810<br>64198                                                                                              | Nome do Usuário<br>MAURICIO DE OLIVEIRA QUINTANILHA<br>JESSICA DA SILVA<br>MAURICIO DE OLIVEIRA QUINTANILHA<br>MAURICIO DE OLIVEIRA QUINTANILHA<br>MAURICIO DE OLIVEIRA QUINTANILHA<br>JESSICA DA SILVA<br>MAURICIO DE OLIVEIRA QUINTANILHA                                                                              | Tipo_usuário<br>Interno<br>Interno<br>Interno<br>Interno<br>Interno<br>Interno                                                                                                    |
| inicio Anter<br>Código da ITBJ<br>11850<br>11887<br>12955<br>12214<br>12856<br>12831<br>9629<br>13845<br>138                                                                                                 | or Próximo Ültim<br><u>Data da solicitação</u><br>22/06/2013<br>12/07/2013<br>12/07/2013<br>22/08/2013<br>22/08/2013<br>06/03/2013<br>17/09/2013<br>19/10/2011                       | Conference of the second second secon |                                                                                                    | Tipo<br>Urbano<br>Urbano<br>Urbano<br>Urbano<br>Urbano<br>Urbano<br>Urbano<br>Urbano<br>Urbano           | <ul> <li>Inscrição Imóvel</li> <li>100866</li> <li>113087</li> <li>98120</li> <li>17434</li> <li>38759</li> <li>73927</li> <li>60810</li> <li>60810</li> <li>64198</li> <li>41795</li> </ul> | Nome do Usuário<br>MAURICIO DE OLIVEIRA QUINTANILHA<br>MAURICIO DE OLIVEIRA QUINTANILHA<br>JESSICA DA SILVA<br>MAURICIO DE OLIVEIRA QUINTANILHA<br>MAURICIO DE OLIVEIRA QUINTANILHA<br>JESSICA DA SILVA<br>MAURICIO DE OLIVEIRA QUINTANILHA<br>LEURIR DA SILVA MOREIRA                                                   | Tipo_usuário           Interno           Interno           Interno           Interno           Interno           Interno           Interno           Interno           Interno           Interno           Interno           Interno           Interno                                                       |
| Inicio         Anter           Código da ITB         11850           11897         11995           12114         12856           12931         9629           13845         138           821         1      | or Próximo Últim<br>Data da solicitação<br>28/06/2013<br>12/07/2013<br>12/07/2013<br>12/07/2013<br>22/08/2013<br>12/07/2013<br>12/07/2013<br>19/10/2011<br>19/10/2011                | Eoram retornados 1253 registros. Most<br>Iransmitente<br>GIRLEDIO DOS SANTOS RAMOS<br>MARIO TAKAHASHI<br>ELZA BOUHID JEHA KAYATH<br>ILTON FERREIRA DA SILVA<br>MARINA VIEITA URJAIS RODRIGUES<br>ELISETE DEISE DE BRITO<br>MELGIL LTDA<br>LUZ DELLAT DE BARROS<br>DORCELANE FERREIRA DA CUNHA<br>DEMRERENDIMENTOS IMOB. 3-R ITDA                                                                                                    |                                                                                                    | Tipo<br>Urbano<br>Urbano<br>Urbano<br>Urbano<br>Urbano<br>Urbano<br>Urbano<br>Urbano<br>Urbano<br>Urbano | <ul> <li>Inscrição Imóvel</li> <li>100886</li> <li>113087</li> <li>98120</li> <li>17434</li> <li>3827</li> <li>60810</li> <li>64198</li> <li>41795</li> <li>124967</li> </ul>                | Nome do Usuário<br>MAURICIO DE OLIVEIRA QUINTANILHA<br>MAURICIO DE OLIVEIRA QUINTANILHA<br>JESSICA DA SILVA<br>MAURICIO DE OLIVEIRA QUINTANILHA<br>MAURICIO DE OLIVEIRA QUINTANILHA<br>JESSICA DA SILVA<br>MAURICIO DE OLIVEIRA QUINTANILHA<br>ELENIR DA SILVA MOREIRA<br>ELIVANIA FEREIRA DA SILVA                      | Tipo_usuário<br>Interno<br>Interno<br>Interno<br>Interno<br>Interno<br>Interno<br>Interno<br>Interno<br>Interno                                                                                                    |
| Inicio         Anter           Código da ITBI         11850           11887         11995           12114         12856           12931         9629           13845         138           821         18151 | or Proximo Utiam<br>Pata da. solicitação<br>28/06/2013<br>02/07/2013<br>12/07/2013<br>12/07/2013<br>22/08/2013<br>06/03/2013<br>17/09/2013<br>19/10/2011<br>24/11/2011<br>24/11/2011 | Eoram retornados 1253 registros. Most<br><u>Transmitente</u><br>GIRLEDIO DOS SANTOS RAMOS<br>MARIO TAKAHASHI<br>ELZA BOUHID JEHA KAYATH<br>ILTON FERREIRA DA SILVA<br>MARINA VIEIRA URJAIS RODRIGUES<br>ELISETE DEISE DE BRITO<br>MELGII. LTDA<br>LUIZ DELAT DE BARROS<br>DORCELANE FERREIRA DA CUNHA<br>EMPREENDIMENTOS IMOB. 3-R LTDA<br>GIMONE SILVA DE AMPRADE E OLITRA                                                                                                    |                                                                                                    | III D2<br>Urbano<br>Urbano<br>Urbano<br>Urbano<br>Urbano<br>Urbano<br>Urbano<br>Urbano<br>Urbano         | Inscrição Imóvel           100886           113087           98120           17434           38758           73927           60610           64198           1124967           99417         | Nome do Usuário<br>MAURICIO DE OLIVEIRA QUINTANILHA<br>MAURICIO DE OLIVEIRA QUINTANILHA<br>JESSICA DA SILVA<br>MAURICIO DE OLIVEIRA QUINTANILHA<br>MAURICIO DE OLIVEIRA QUINTANILHA<br>JESSICA DA SILVA<br>MAURICIO DE OLIVEIRA QUINTANILHA<br>JELENIR DA SILVA MOREIRA<br>SILVANIA FERREIRA DA SILVA<br>AL EXANDRA RODY | Ippo_usuario           Interno           Interno           Interno           Interno           Interno           Interno           Interno           Interno           Interno           Interno           Interno           Interno           Interno           Interno           Interno           Interno |

| 📕 Liboração do ITDL > Libora      |                                                                                                    |                                                             |                             |                                       |            |                                  |
|-----------------------------------|----------------------------------------------------------------------------------------------------|-------------------------------------------------------------|-----------------------------|---------------------------------------|------------|----------------------------------|
| n Liberação de ITBI > Libera      | ПВІ                                                                                                    |                                                             |                             |                                       |            | ◎ ײ _ ײ ♡                        |
|                                   | Liberação de ITBI<br>Código da ITBI: 11850<br>Identificação do Imóvei:<br>Matrícula RI:<br>Setor/Bairro: 1238                   | Data da solicitação: 28/06/2013<br>Matricula:               | Usuário: MAURICIO DE O      | LIVEIRA QUINTANILHA<br>Ref. Anterior: |            |                                  |
|                                   | Número:     0       Quadra:     0443       Área:     480       Transmitente Princ:     GIRLEI       Adquirente Princ:     DOMIN | m <sup>2</sup><br>DIO DOS SANTOS RAMOS<br>IQUE DO REGO TITO | Complem<br>I<br>Área Transm | ento:                                 | 023<br>m²  |                                  |
|                                   | Valores Declarados:<br>Tipo de Transação: COMPF<br>Valor do Terreno: 0<br>Código                                                | A E VENDA<br>Valor das Benfeitorias:<br>Descrição           | 0<br>Alíquo                 | Valor Total: 50<br>ta % Val           | 000        |                                  |
|                                   | 7 À VISTA<br>19 FINANCIADO                                                                                                    | )                                                           | 2,00                        | 0                                     | 50000<br>0 |                                  |
|                                   | Avaliação:<br>Tipo de Transação:                                                                                                | Concord                                                     | ar com Valores              |                                       |            |                                  |
| Instituição: 1 - ONTEM-PREFEITUR. | A MUNICIPAL DE MARICA Dep                                                                                                    | artamento: 280 - CENTRAL DE ATEND. AO CO                    | NTRIBUINTE-CAC              |                                       |            | Data: 17/08/2021 Exercicio: 2021 |
| MENU Liberação de ITBI >          | > Libera ITBI                                                                                                    |                                                             |                             |                                       |            | ≡                                |
|                                   |                                                                                                    |                                                             |                             |                                       |            |                                  |
| 💦 Liberação de ITBI > Libera      |                                                                                                    |                                                             |                             |                                       |            | ? 📮 🗗 🕄                          |

| n Liberação de HBI > Libera HE      | 51             |                 |                                       |            |              |              | () V 💶 🖻 😆                       |
|-------------------------------------|----------------|-----------------|---------------------------------------|------------|--------------|--------------|----------------------------------|
|                                     | Valor do Terre | eno: 0          | Valor das Benfeitorias:               | 0          | Valor To     | otal: 50000  |                                  |
|                                     | Código         |                 | Descrição                             |            | Alíquota %   | Valor        |                                  |
|                                     | 7              | À VISTA         |                                       |            | 2,00         | 50000        |                                  |
|                                     | 19             | FINANCIADO      |                                       |            | 1,00         | 0            |                                  |
|                                     |                |                 |                                       |            |              |              |                                  |
|                                     |                |                 |                                       |            |              |              |                                  |
|                                     | lotal de Reg   | Istros: 2       |                                       |            |              |              |                                  |
|                                     |                |                 | Concordar                             | com Valor  | es           |              |                                  |
|                                     | Avaliação:     |                 |                                       |            |              |              | _                                |
|                                     | Tipo de Trans  | ação: COMPRA E  | EVENDA                                |            |              |              |                                  |
|                                     | Valor do Terre | eno:            | Valor das Benfeitorias:               |            | Valor        | Total:       |                                  |
|                                     | Código         |                 | Descrição                             |            | Alíquota %   | Valor        |                                  |
|                                     | 7              | À VISTA         |                                       |            | 2,00         | 0            |                                  |
|                                     |                |                 |                                       |            |              |              |                                  |
|                                     |                |                 |                                       |            |              |              |                                  |
|                                     | Total do Por   | istros: 1       |                                       |            |              |              |                                  |
|                                     | Value de leve  | ISUUS. I        |                                       |            | Manalasantas | 10/00/0021   |                                  |
|                                     | Valor do Impo  | osto R\$: 0     |                                       |            | Vencimento:  | 16/09/2021 D |                                  |
|                                     | Observações    |                 |                                       |            |              |              |                                  |
|                                     |                |                 |                                       |            |              |              |                                  |
|                                     |                |                 |                                       |            |              |              |                                  |
|                                     |                |                 |                                       |            |              |              |                                  |
|                                     |                |                 |                                       |            |              |              |                                  |
|                                     |                |                 | Liberar Guia Visua                    | lizar Guia | Pesquisar    |              |                                  |
| Instituição: 1 - ONTEM-PREFEITURA M | UNICIPAL DE M  | IARICA Departan | nento: 280 - CENTRAL DE ATEND. AO CON | TRIBUINT   | E-CAC        |              | Data: 17/08/2021 Exercício: 2021 |
| MENII Liberação de ITBL > Lib       | era ITBI       |                 |                                       |            |              |              | =                                |
|                                     |                |                 |                                       |            |              |              |                                  |
| MENU Liberação de ITBI > Lib        | era ITBi       |                 |                                       |            |              |              |                                  |

# SOLUÇÕES DE GOVERNO

#### • Cancela Liberação

Na opção Cancela Liberação poderá ser cancelada a liberação da guia de ITBI desde que não tenha sido emitido recibos da mesma.

Posteriormente poderá ser realizada uma nova liberação.

#### Rotina: Tributário > ITBI > Procedimentos > Liberação de ITBI > Cancela Liberação

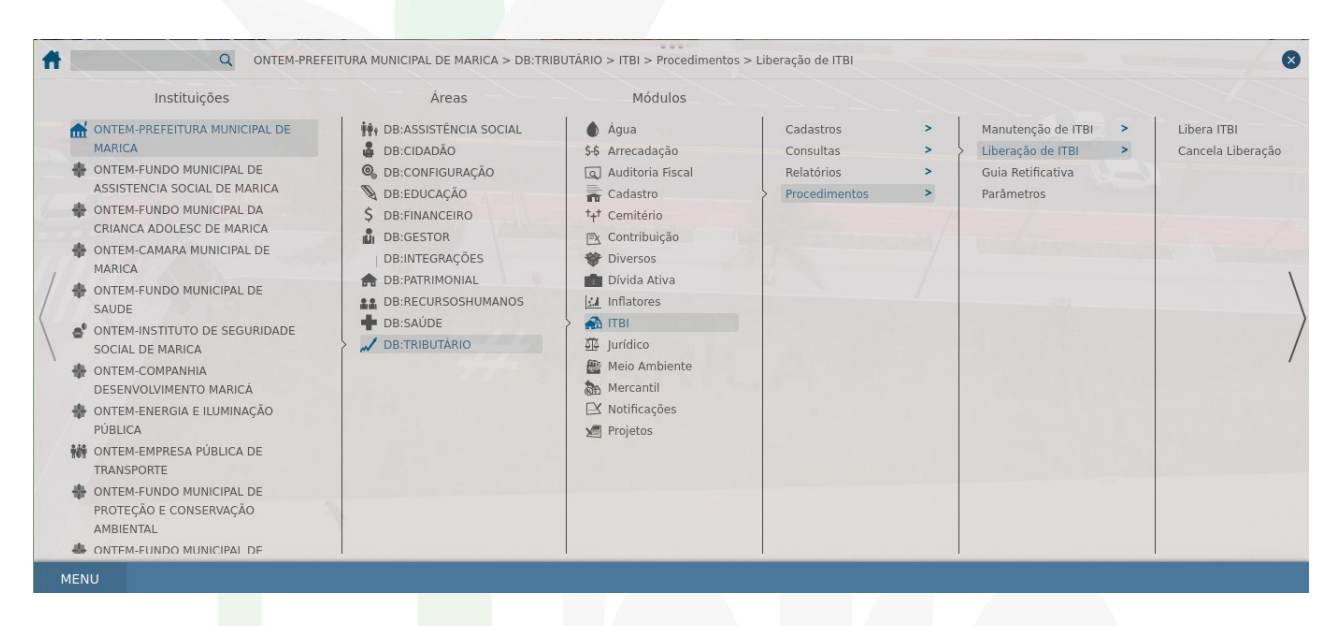

| 📩 Liberação de ITBI > Cancela Liberação               |                                                            | () 🖕 🔔 🕲                         |
|-------------------------------------------------------|------------------------------------------------------------|----------------------------------|
| Liberação de ITBI > Cancela Liberação                 | Cancela Liberação<br>Código da ITBI:<br>Cancelar Liberação | 0 _ 6 <b>0</b>                   |
| Instituição: 1 - ONTEM-PREFEITURA MUNICIPAL DE MARICA | Departamento: 280 - CENTRAL DE ATEND. AO CONTRIBUINTE-CAC  | Data: 17/08/2021 Exercicio: 2021 |
| MENU Liberação de ITBI > Cancela Liberação            |                                                            |                                  |

#### • Guia Retificativa

Nesta rotina poderá ser feita a inclusão de Guia Retificativa.

Para isso deverá ser selecionada uma guia que já foi liberada e ao selecioná-la serão mostrados todos os dados digitados na guia selecionada, onde terá a opção de modificá-los.

Poderão ser alterados todos os dados menos o número da matrícula para guias urbanas.

#### Rotina: Tributário > ITBI > Procedimentos > Guia Retificativa

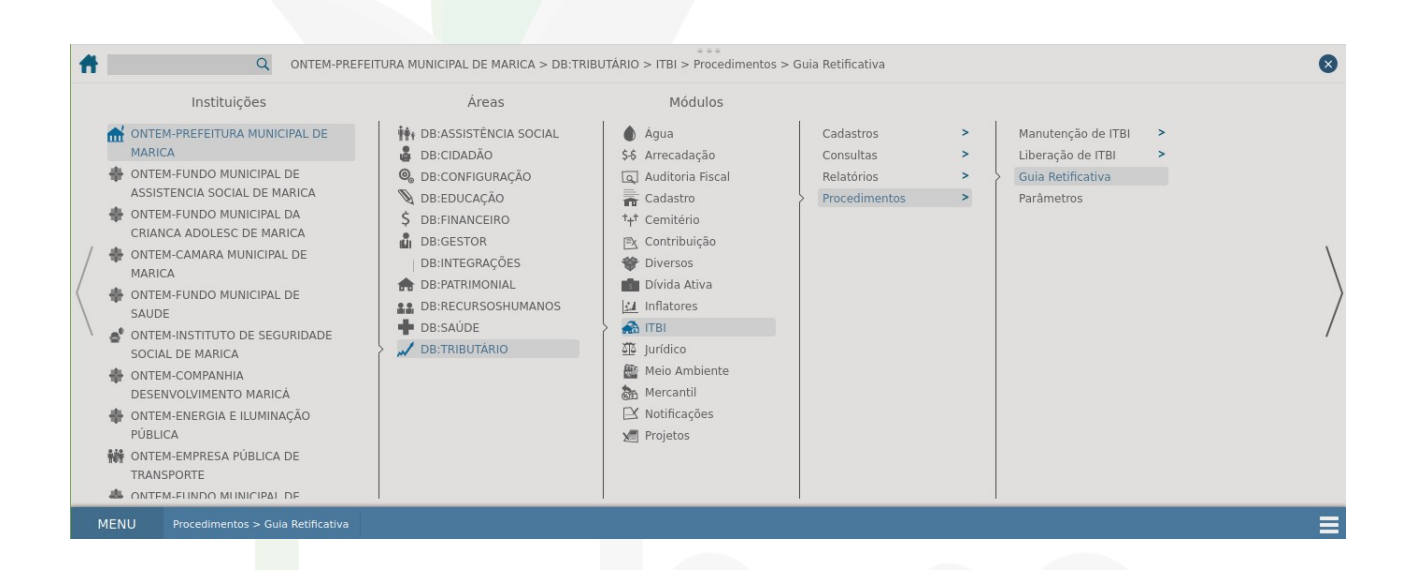

| Dates do innovel       Transmeteries       Adquientes       Bentelizians         Prequisa       Código da TB!                                                                                                    | Procedimentos > Guia R | etificativa   |                 |                      |                                |                          | () 🗘 📕 🖗 |
|----------------------------------------------------------------------------------------------------|------------------------|---------------|-----------------|----------------------|--------------------------------|--------------------------|----------|
| Pequita       Codigo da ITBI:         Matricola:                                                                                                    | Dados do imovel        | Transmitentes | Adquirentes     | Benfeitorias         |                                |                          |          |
| Prequise       Código da ITBI:         Matrícula :       Logradouro :         Setor/QuadraLote:       Tipo :         Tipo :       Todos         Periodo de :       D a         Situaçao:       Todos         Setor/QuadraLote:                                                                                                    |                        |               |                 |                      |                                |                          |          |
| Código da ITBI:         Matricula:         Logradouro :         Setor/Quadral.lote :         Tipo :       Todos I         Periodo de ::       D a DI         Situaçao:       Todos         Setor/Quadral.lote de Localização         Setor/Quadral.lote de Localização         Setor/Quadral.lote de Localização         Vandra:       Discontrative de Localização         Vandra:       Discontrative de Localização         Vandra:       Situação: Cod                                                                                                    | Pesquisa               |               |                 |                      |                                |                          | _ X      |
| Matricula:         Logradouro ::         Setor/QuadraLote:         Tipo ::       Todos         Periodo de :: <ul> <li>a</li> <li>Bituação:</li> <li>Setor/QuadraLote de Localização</li> <li>Setor/QuadraLote de Localização</li> <li>Setor:</li> <li>Todos</li> <li>quadra:</li> <li>Lote:</li> <li>Pesquisar:</li> <li>Lote:</li> <li>Pesquisar:</li> <li>Lote:</li> <li>Pesquisar:</li> <li>Lote:</li> <li>Pesquisar:</li> <li>Lote:</li> <li>Setorio:</li> <li>Read as abicitação</li> <li>Anterior:</li> <li>Proximo:</li> <li>Vitimo:</li> <li>Fortam retornados 90395 registros.</li> <li>Mostando de 1 até 15.</li> <li>Código da ITB</li> <li>Data da solicitação</li> <li>Anterior:</li> <li>Proximo:</li> <li>Vitimo:</li> <li>Portam retornados 90395 registros.</li> <li>Mostando de 1 até 15.</li> <li>Código da ITB</li> <li>Data da solicitação</li> <li>Anterior:</li> <li>Proximo:</li> <li>Vitimo:</li> <li>Portam retornados 90395 registros.</li> <li>Mostando de 1 até 15.</li> <li>Código da ITB</li> <li>Parta da solicitação</li> <li>Area do Iterreno</li> <li>Valoro Tavinta E quartro</li> <li>3 13/10/2011</li> <li>2,305.00</li> <li>Cinyo Lutra</li> <li>Antonio DE CASTILHO</li> <li>Antonio DE CASTILHO</li> <li>Antonio DE CASTILHO</li> <li>Antonio DE CASTILHO</li> <li>Antonio DE CASTILHO</li> <li>Antonio DE CASTILHO</li> <li>Antonio DE Antonio DE CASTILHO</li> <li>Antonio DE CASTILHO</li> <li>Antonio DE CASTILHO</li> <li>Antonio DE CASTILHO</li> <li>Antonio DE CASTILHO</li> <li>Antonio DE CASTILHO</li> <li>Antonio DE CASTILHO</li>       &lt;</ul> |                        |               |                 | Código da ITBI:      |                                |                          |          |
| Logradouro :         Setor/QuadraLote:         Tipo :       Todos         Beriodo de :       Da         Situaçao:       Todos         Setor/QuadraLote de Localização         Setor:       Todos         Quadra:                                                                                                    |                        |               |                 | Matrícula :          |                                |                          |          |
| StoriQuadraLote:         Tipo:         Tipo:         Tipo:         Tipo:         Tipo:         Tipo:         Tipo:         Tipo:         Tipo:         Tipo:         Tipo:         Tipo:         Tipo:         Tipo:         StoriQuadraLote de:         StoriQuadraLote de:         Quadra:         Quadra:         Lote:         Pesquisar:         Lote:         Pesquisar:         Lote:         Pesquisar:         Lota:         Pesquisar:         Lota:         StoriQuadraLode:         Código da: ITBl:         Data da solicitada:         Anea do Ierreno:         Valuer TANARES GUADYASSU         3       1310/2011         340:00       CHICO MENDES         StoriQuatraLote:       1310/2011         310:01011       350:00         310:10/2011       480:00         Cinyouenra       1310/2011         310:10/2011       360:00         19:10/2011       360:00         19:10/2011                                                                                                    |                        |               |                 | Logradouro :         |                                |                          |          |
| Tipo:       Todos         Periodo de :       Odos         Sturaçao:       Todos         Setor/Quadrat.dote de Localização         Setor:       Todos         Quadra:                                                                                                    |                        |               |                 | Setor/Quadra/Lote:   |                                |                          |          |
| Index       Index         Periodo de :       Index         Situaçao:       Todos         Situaçao:       Todos         Setor/QuadraLote de Localização         Setor:       Todos         Quadra:       Index         Quadra:       Index         Lote:       Index         Pesquisar       Index         Código da ITBI       Data da solicitação         Atra do Itreno       Próximo:         Vilim Foram retornados 90395 registros. Mostrando de 1 ate 15.         Código da ITBI       Data da solicitação         Atra do Itreno       Vexado Dereno         1       13/10/2011       480.00         4       17/10/2011       360.00         5       18/10/2011       360.00         6       13/10/2011       480.00         7       19/10/2011       360.00         8       19/10/2011       12/00.00         9       19/10/2011       12/00.00         1       19/10/2011       360.00         1       19/10/2011       12/00.00         1       19/10/2011       12/00.00         1       19/10/2011       12/00.00         1       19/10/                                                                                                    |                        |               |                 | Tipo :               | Todos                          |                          |          |
| Storação<br>Stuação<br>Setor/QuadraLote de Localização<br>Setor<br>Quadra:<br>Lote:<br>Pesquisar Limpar Fechar<br>Pesquisar Limpar Fechar<br>Indeo Anterior Próximo Utilimo Foram retornados 90395 registros. Mostrando de 1 até 15.<br>Código da ITBI Data da solicitação Area do terreno Logradouro<br>1 1310/2011 480.00 WALDIR TAVARES GUAPYASSU<br>3 1310/2011 2395.00 CHICO MENDES<br>1 1310/2011 380.00 DE ACESSO<br>5 1910/2011 885.00 ANTONIO DE CASTILHO<br>6 1310/2011 885.00 ANTONIO DE CASTILHO<br>6 1310/2011 885.00 CHICO MENDES<br>1 1910/2011 885.00 CHICO MENDES<br>1 1910/2011 885.00 CHICO MENDES<br>1 1910/2011 72.05.00 CHICO MENDES<br>1 1910/2011 72.05.00 CHICO MENDES<br>1 1910/2011 72.05.00 CHICO MENDES<br>1 1910/2011 72.05.00 CHICO MENDES<br>1 1910/2011 72.05.00 CHICO MENDES<br>1 1910/2011 72.05.00 CHICO MENDES                                                                                                    |                        |               |                 | Periodo de :         | Da                             |                          |          |
| Statułycie         Otos           Setori/Quadra/Lote de Localizațão           Quadra:           Quadra:           Lote:           Pesquisar           Lote:           Pesquisar           Inicio:           Anterio:           Produmo           Utimo:           Foram retomados 90395 registros. Mostrando de 1 até 15.           Código da ITEl           Data da solicitação           1           10/07011           40.00           3           13/10/2011           2.950.0           CHICO MENDES           4           17/10/2011           360.00           DE ACESSO           5           19/10/2011           380.00           CINQUENTA           7           19/10/2011           19/00/2011           19/00/2011           200.0           19/10/2011           200.0           19/10/2011           200.0           19/10/2011           200.0           19/10/2011           200.0           19/10/2011                                                                                                    |                        |               |                 | Situasao             | Tadas                          |                          |          |
| Seton quanta Lords         I codanta yeo           Setor:         I codanta yeo           Setor:         I codanta yeo           Quarta:         I           Lote:         I           Pesquisar:         Image: Provime Utimo Foram retornados 00395 registros. Mostrando de 1 até 15.           Código da ITBJ         Data da solicitação           1         13/10/2011           4         17/10/2011           4         17/10/2011           5         18/10/2011           6         13/10/2011           90,00         DE ACESSO           5         18/10/2011           86,00         TRINTA E QUATRO           8         18/10/2011           9         19/10/2011           9         19/10/2011           1         360,00           1         19/10/2011           1         31/20/2011           1         19/10/2011           1         19/10/2011           1         19/10/2011           1         19/10/2011           1         19/10/2011           1         19/10/2011           1         19/10/2011           1         19/10/2011                                                                                                    |                        |               |                 | Situação.            |                                |                          |          |
| Setor:         0:0005         0:0005         0:0005         0:0005         0:0005         0:0005         0:0005         0:0005         0:0005         0:0005         0:0005         0:0005         0:0005         0:0005         0:0005         0:0005         0:0005         0:0005         0:0005         0:0005         0:0005         0:0005         0:0005         0:0005         0:0005         0:0005         0:0005         0:0005         0:0005         0:0005         0:0005         0:0005         0:0005         0:0005         0:0005         0:0005         0:0005         0:0005         0:0005         0:0005         0:0005         0:0005         0:0005         0:0005         0:0005         0:0005         0:0005         0:0005         0:0005         0:0005         0:0005         0:0005         0:0005         0:0005         0:0005         0:0005         0:0005         0:0005         0:0005         0:0005         0:0005         0:0005         0:0005         0:0005         0:0005         0:0005         0:0005         0:0005         0:0005         0:0005         0:0005         0:0005         0:0005         0:0005         0                                                                                                    |                        |               |                 | SetonQuatra/Lote     | ue Localização                 |                          |          |
| Quadra:                                                                                                    |                        |               |                 | Setor: Todo          | os 🕙 lodos                     |                          |          |
| Lote:                                                                                                    |                        |               |                 | Quadra:              |                                |                          |          |
| Pesquisar         Limpar         Pesquisar         Limpar         Pesquisar         Limpar         Pesquisar         Limpar         Pesquisar         Limpar         Pesquisar         Limpar         Pesquisar         Limpar         Pesquisar         Limpar         Pesquisar         Limpar         Limpar                                                                                                    |                        |               |                 | Lote:                |                                | <u> </u>                 |          |
| Pesquisar         Lingar         Pesquisar           Inicio         Antentor         Proximo         Utimo         Foram retormados 90395 registros. Mostrando de 1 até 15.           Código da ITBI         Data da solicitação         Area do lerreno         Lagradouro           1         1310/2011         480,00         WALDIR TAVARES GUAPYASSU           3         1310/2011         360,00         CHICO MENDES           4         1710/2011         360,00         ARTONIO DE CASTILHO           6         13910/2011         480,00         CINQUENTA           7         1910/2011         360,00         TRINTA E QUATRO           8         1910/2011         716,00         02           9         1910/2011         176,00         02           9         1910/2011         280,00         CHICO MENDES                                                                                                    |                        |               |                 |                      | Desculars Linear Costs         |                          |          |
| Inicio         Anterior         Próximo         Útimo         Foram retornados 90395 registros. Mostrando de 1 até 15.           Código da ITBI         Data da solicitação         Área do terreno         Logradouro           1         13/10/2011         490,00         WALDR TAVARES GUAPYASSU           3         13/10/2011         2,395,00         CHICO MENDES           4         17/10/2011         360,00         DE ACESSO           5         1.910/2011         490,00         CINQUENTA           6         1.310/2011         490,00         CINQUENTA           7         1.910/2011         390,00         TRINTA E QUATRO           8         1.810/2011         716,00         02           1.1010/2011         390,00         TRINTA E QUATRO         8           8         1.810/2011         716,00         02           1.1010/2011         3.90,00         CLICO MENDES         20.0           1.1010/2011         3.90,00         TRINTA E QUATRO         8           8         1.810/20211         716,00         02           1.1010/2011         3.90,00         CLICO MENDES         20.20.20.20.20.20.20.20.20.20.20.20.20.2                                                                                                    |                        |               |                 |                      | Pesquisar Limpar Fecha         | u                        |          |
| Código da ITBI         Data da solicitação         Área do terreno         Logradouro           1         13/0/2011         480,00         WALDR TAVARES GUAPYASSU           3         13/0/2011         2.95,00         CHICO MENDES           4         17/10/2011         360,00         DE ACESSO           5         19/0/2011         585,00         ANTONIO DE CASTILHO           6         13/0/2011         480,00         CINQUENTA           7         19/0/2011         360,00         TRINTA E QUATRO           8         18/10/2011         716,00         02           1000011         716,00         02         1000/2012           1000011         716,00         02         1000/2012           8         18/10/2011         716,00         02           1000011         706,00         CLICO MENDES         200.00           10000011         706,00         CLICO MENDES         200.20           10000011         706,00         CLICO MENDES         200.20           10000011         706,00         CLICO MENDES         200.20           10000011         706,00         CLICO MENDES         200.20                                                                                                    |                        |               | Início Anterior | Próximo Último For   | ram retornados 90395 registros | . Mostrando de 1 até 15. |          |
| 1         1210/2011         480.00         WALDIR TAVARES GUAPYASSU           3         13/10/2011         2.395.00         CHICO MENDES           4         17/10/2011         360.00         DE ACESSO           5         18/10/2011         585.00         ANTONIO DE CASTILHO           6         13/10/2011         480.00         CHICO MENDES           7         19/10/2011         360.00         TRINTA E QUATRO           8         18/10/2011         716.00         02           10/10/2011         360.00         TRINTA E QUATRO         8           18/10/2011         70.00         02         02           10/10/2011         206.00         CLICO MENDES         Data: 19/08/2021 Exercicio: 2                                                                                                    |                        |               | Código da ITB   | I Data da solicitaçã | io Àrea do terreno             | Logradouro               |          |
| 3         13/10/2011         2.995,00         CHICO MENDES           4         17/10/2011         360,00         DE ACESSO           5         19/10/2011         985,00         ANTONIO DE CASTILHO           6         13/10/2011         480,00         CINQUENTA           7         19/10/2011         360,00         TRINTA E QUATRO           8         19/10/2011         76,00         02           nstituição: 1 - ONTEM-PREFEITURA MUNICIPAL DE MARICA         Departamento: 280 - CENTRAL DE ATEND. AO CONTRIBUINTE-CAC         Data: 19/08/2021         Exercício: 2                                                                                                    |                        |               | 1               | 13/10/2011           | 480,00                         | WALDIR TAVARES GUAPYASSU |          |
| 4         17/10/2011         360,00         DE ACESSO           5         18/10/2011         885,00         ANTONIO DE CASTILHO           6         13/10/2011         480,00         CINQUENTA           7         19/10/2011         360,00         TRIITAT E QUATRO           8         18/10/2011         716,00         02           0         19/10/2011         76,00         CUICO MEMORE           stituição: 1 - ONTEM-PREFEITURA MUNICIPAL DE MARICA         Departamento: 280 - CENTRAL DE ATEND. AO CONTRIBUINTE-CAC         Data: 19/08/2021         Exercício: 3                                                                                                    |                        |               | 3               | 13/10/2011           | 2.395,00                       | CHICO MENDES             |          |
| 5         129/10/2011         985,00         ANTONIO DE CASTILHO           6         13/10/2011         480,00         CINQUENTA           7         19/10/2011         360,00         TRINTA E QUATRO           8         18/10/2011         716,00         02           10010/011         360,00         TRINTA E QUATRO         361,00           8         18/10/2011         716,00         02           10010/011         256,00         Cul/CO MENDES         Detat: 19/08/2021 Exercício: 2                                                                                                    |                        |               | 4               | 17/10/2011           | 360,00                         | DE ACESSO                |          |
| b         1/3/10/2011         480,00         CINQUENTA           7         19/10/2011         360,00         TRINTA E QUATRO           8         18/10/2011         716,00         02           0         19/10/2011         3 295,00         CUICO MEMOES           stituição: 1 - ONTEM-PREFEITURA MUNICIPAL DE MARICA         Departamento: 280 - CENTRAL DE ATEND. AO CONTRIBUINTE-CAC         Data: 19/08/2021         Exercício: 2                                                                                                    |                        |               | 5               | 18/10/2011           | 585,00                         | ANTONIO DE CASTILHO      |          |
| //         1/1/2/2/2/2/1         300,0/0         1/1/1/1/2 (QATRO           8         1/2/10/2011         716,00         02           0         1/2/10/2011         2/260 ft         02           nstituição: 1 - ONTEM-PREFEITURA MUNICIPAL DE MARICA         Departamento: 280 - CENTRAL DE ATEND. AO CONTRIBUINTE-CAC         Data: 19/08/2021         Exercício: 2                                                                                                    |                        |               | 0               | 13/10/2011           | 480,00                         |                          |          |
| nstituição: 1 - ONTEM-PREFEITURA MUNICIPAL DE MARICA Departamento: 280 - CENTRAL DE ATEND. AO CONTRIBUINTE-CAC Data: 19/08/2021 Exercício: :                                                                                                    |                        |               | 1               | 19/10/2011           | 300,00                         |                          |          |
| nstituição: 1 - ONTEM-PREFEITURA MUNICIPAL DE MARICA Departamento: 280 - CENTRAL DE ATEND. AO CONTRIBUINTE-CAC Data: 19/08/2021 Exercicio: 2                                                                                                    |                        |               | 8               | 10/10/2011           | 2 205 00                       | CHICO MENDES             |          |
| nstituição: 1 - ONTEM-PREFEITURA MUNICIPAL DE MARICA Departamento: 280 - CENTRAL DE ATEND. AO CONTRIBUINTE-CAC Data: 19/08/2021 Exercício: /                                                                                                    |                        |               |                 |                      |                                |                          |          |
|                                                                                                    |                        |               |                 |                      |                                | -                        |          |

| Å Procedimentos > Guia Retificativa         |                        |                    |                              |                     | () 🗘 🗖 🕑                         |
|---------------------------------------------|------------------------|--------------------|------------------------------|---------------------|----------------------------------|
| Código da ITBI:<br>E-mail de contate        | o:                     |                    |                              |                     |                                  |
| Dados do Imóvel                             | - Terreno              |                    |                              |                     |                                  |
| Localização                                 |                        |                    |                              |                     |                                  |
| Setor/Bairro :                              | 8932                   |                    |                              |                     |                                  |
| Logradouro:                                 | CHICO MENDES           |                    |                              |                     |                                  |
| Número:                                     | 0                      |                    | Complemento:                 | CASA 10             |                                  |
| Quadra:                                     | 6124                   |                    | Lote:                        | 0640                |                                  |
| <u>Situação:</u>                            | 2                      |                    |                              |                     |                                  |
| Medidas                                     |                        |                    |                              |                     |                                  |
| Ároa Tatal:                                 | 2395                   | Área               | 2395                         |                     |                                  |
| Area Iotai.                                 | m²                     | Transmitida:       | m²                           |                     |                                  |
| Frente:                                     | 15                     | Fundos:            | 15                           |                     |                                  |
|                                             | m-<br>159.67           |                    | 159.67                       |                     |                                  |
| Lado Direito:                               | m <sup>2</sup>         | Lado Esquerdo:     | m²                           |                     |                                  |
|                                             |                        |                    |                              |                     |                                  |
| Dados Registr                               | o de Imovel            |                    |                              |                     |                                  |
| Guadra:                                     | 2                      |                    | L ete:                       |                     |                                  |
| Quaura.<br>Matricula                        |                        | _                  | Lote.                        |                     |                                  |
| Matricula                                   |                        |                    |                              |                     |                                  |
|                                             |                        |                    |                              |                     |                                  |
| Dados da Transa                             | çao                    |                    |                              |                     |                                  |
| <u>Tipo de Transaçã</u>                     | 2                      | COMPRA E V         | ENDA COM FINANCIAMENTO - CEF |                     |                                  |
| Valor do Terreno                            | : 0                    | Valor d            | as Benfeitorias: 0           | Valor Total: 110000 |                                  |
| Instituição: 1 - ONTEM-PREFEITURA MUNICIPAL | DE MARICA Departamento | : 280 - CENTRAL DE | ATEND. AO CONTRIBUINTE-CAC   |                     | Data: 19/08/2021 Exercício: 2021 |
| MENU Procedimentos > Guia Retificativ       | va                     |                    |                              |                     | ≡                                |

| Å Procedimentos > Gui       | a Retificativa                                                         |                                         |                        |              |             | () 🗘 🗖 🕐                         |
|-----------------------------|------------------------------------------------------------------------|-----------------------------------------|------------------------|--------------|-------------|----------------------------------|
|                             | Lado Direito: m <sup>2</sup><br>m <sup>2</sup><br>m <sup>2</sup>       | Lado Esquerdo: 159.67                   | m²<br>m²               |              |             |                                  |
|                             | Dados Registro de Imóvel       Setor:     2       Quadra:              |                                         | Lote:                  |              |             |                                  |
|                             | Dados da Transação<br><u>Tipo de Transação:</u> 2<br>Valor do Terreno: | COMPRA E VENDA C                        | OM FINANCIAMENTO - CEF | Valor Total  | . 110000    |                                  |
|                             | Dados de Pagamento                                                     | Descrição                               |                        | Aliquota %   | Valor       |                                  |
|                             | À VISTA<br>FINANCIADO                                                  |                                         |                        | 2,00<br>1,00 | 110000<br>0 |                                  |
|                             | Total de Registros: 2                                                  |                                         |                        |              |             |                                  |
|                             | Observações                                                            |                                         |                        |              |             |                                  |
|                             |                                                                        | lir.                                    | ncluir Pesquisar       |              |             |                                  |
| Instituição: 1 - ONTEM-PREF | EITURA MUNICIPAL DE MARICA                                             | Departamento: 280 - CENTRAL DE ATEND. A | O CONTRIBUINTE-CAC     |              |             | Data: 19/08/2021 Exercício: 2021 |
| MENU Procedimen             | tos > Guia Retificativa                                                |                                         |                        |              |             |                                  |
|                             |                                                                        |                                         |                        |              |             |                                  |

Consulta ITBI

Para efetuar a consulta de ITBI, deve ser informado pelo menos um dos filtros.

Caso seja informada apenas a data inicial, será apresentada uma lista com os cadastros efetuados a partir dessa data até a data atual.

Caso seja informada apenas a data final, será apresentada uma lista com todos os cadastros de ITBI efetuados até a data indicada, desconsiderando a data inicial.

Caso tenha sido incluída mais de uma ITBI para a matrícula indicada, serão apresentados os registros para selecionar o que deseja consultar.

As opções de filtro – matrícula do imóvel, setor, quadra, lote, logradouro - só estarão ativas se o tipo de ITBI selecionado for urbana.

#### Rotina: Tributário > ITBI > Consultas > ITBI

| ff I | Q ONTEM-PREF                                                                                                    | EITURA MUNICIPAL DE MARICA > DB:TRI                                                                                                    | BUTÁRIO > ITBI > Consultas > IT                                                                                                    | TBI                                                   |                          |                                    | 8         |
|------|----------------------------------------------------------------------------------------------------|----------------------------------------------------------------------------------------------------|----------------------------------------------------------------------------------------------------|-------------------------------------------------------|--------------------------|------------------------------------|-----------|
|      | Instituições<br>ONTEM-PREFEITURA MUNICIPAL DE<br>MARICA<br>ONTEM-FUNDO MUNICIPAL DE<br>ASSISTENCIA SOCIAL DE MARICA<br>ONTEM-FUNDO MUNICIPAL DA<br>CRIANCA ADOLESC DE MARICA<br>ONTEM-FUNDO MUNICIPAL DE<br>MARICA<br>ONTEM-CAMARA MUNICIPAL DE<br>SAUDE<br>ONTEM-FUNDO MUNICIPAL DE<br>SOCIAL DE MARICA<br>ONTEM-INSTITUTO DE SEGURIDADE<br>SOCIAL DE MARICA<br>ONTEM-HENRIA E ILUMINAÇÃO<br>PÚBLICA<br>ONTEM-HENRESA PÚBLICA DE<br>TRANSPORTE<br>ONTEM-FUNDO MUNICIPAL DE | Áreas      He:Assistência social     Be:Cidadão      De:Configuração      De:Configuração      De:Pinanceiro      De:Pinanceiro      De:Nitegrações      De:Nategrações      De:Saúde      De:Saúde      De:Saúde      De:Saúde | Módulos<br>♠ Água<br>\$\$ Arrecadação<br>↓ Auditoria Fiscal<br>♣ Cadastro<br>†+7 Cemitério<br>♥ Contribuição<br>♥ Diversos<br>➡ Divida Ativa<br>↓ Inflatores<br>♣ Inflatores<br>➡ Usificações<br>➡ Mercantil<br>➡ Notificações<br>➡ Projetos | Cadastros<br>Consultas<br>Relatórios<br>Procedimentos | > Cad<br>> ITBI<br>> Ger | astro Imobiliário<br>al Financeira | $\rangle$ |
| ME   | NU Consultas > ITBI                                                                                                    |                                                                                                    |                                                                                                    |                                                       |                          |                                    |           |

| 🔥 Consultas > ITBI                                    |                                                                                                    | () 🗘 🗖 🕄                         |
|-------------------------------------------------------|----------------------------------------------------------------------------------------------------|----------------------------------|
|                                                       |                                                                                                    |                                  |
|                                                       | Consulta ITBI                                                                                             |                                  |
|                                                       | Guia:                                                                                                    |                                  |
|                                                       | Adquirente                                                                                                |                                  |
|                                                       | Transmitente:                                                                                             |                                  |
|                                                       | Data inicial:                                                                                             |                                  |
|                                                       | Data final:                                                                                               |                                  |
|                                                       | Tipo de ITBI: Urbana 🚽                                                                                    |                                  |
|                                                       | Dados ITBI Urbano                                                                                         |                                  |
|                                                       | Matrícula do Imóvel:                                                                                      |                                  |
|                                                       | Setor: Quadra: Lote:                                                                                      |                                  |
|                                                       | Logradouro:                                                                                               |                                  |
|                                                       | Setor/Quadra/Lote de Localização                                                                          |                                  |
|                                                       | Setor: Todos                                                                                              |                                  |
|                                                       |                                                                                                    |                                  |
|                                                       |                                                                                                    |                                  |
|                                                       |                                                                                                    |                                  |
|                                                       |                                                                                                    |                                  |
|                                                       | Consultar                                                                                                 |                                  |
|                                                       |                                                                                                    |                                  |
|                                                       |                                                                                                    |                                  |
|                                                       |                                                                                                    |                                  |
|                                                       |                                                                                                    |                                  |
|                                                       |                                                                                                    |                                  |
|                                                       |                                                                                                    |                                  |
| Instituição: 1 - ONTEM-PREFEITURA MUNICIPAL DE MARICA | Departamento: 280 - CENTRAL DE ATEND. AO CONTRIBUINTE-CAC                                                 | Data: 19/08/2021 Exercício: 2021 |
| MENU Consultas > ITBI                                 |                                                                                                    | =                                |
|                                                       |                                                                                                    |                                  |
|                                                       |                                                                                                    |                                  |
| Consultas > ITBI                                      |                                                                                                    | 00 8 8                           |
|                                                       |                                                                                                    |                                  |
| Pesquisa                                              |                                                                                                    |                                  |
| Dados da ITBI Guia - 545237                           |                                                                                                    |                                  |
| Tipo de Transação : 1                                 |                                                                                                    |                                  |
| Valor Total da Guia : 97.157.40                       | Valor Total a Pagar : 1.943.15                                                                            |                                  |
| Transmitente : 14816 - SEG                            |                                                                                                    |                                  |
| Adquirente : 148280 - DEJALMIR VIANNA                 |                                                                                                    |                                  |
| Email de Contato :                                    |                                                                                                    |                                  |
| Observação :<br>Data de Inclusão : 11/10/2011         | Hora de Inclusão : 00:00                                                                                  |                                  |
| Origem : DBPref                                       | Departamento : CENTRAL DE ATEND. AO CONTRIBUINTE-CAC                                                      |                                  |
| Usuário : PREFEITURA MUNICIPAL DE MARIO               | Á Tipo Usuário : Interno                                                                                  |                                  |
| Detalhamento :                                        |                                                                                                    |                                  |
| Dadas da Iméval                                       |                                                                                                    |                                  |
| Situação                                              |                                                                                                    |                                  |
| Veleres Informadas / Avaliadas                        | Inicio Anterior Próximo Último Foram reformados 1 registros. Mostrando de 1 até 1.                        |                                  |
| valores informados / Availados                        |                                                                                                    |                                  |
| Formas de Pagamento Informado                         | Inscrição Imóvel Setor Quadra Lote Logradouro Número Complemento Matrícula do RI Setor no RI Quadra no RI | Lote no RI                       |
| Formas de Pagamento Avaliação                         | 10203 A03T 5384 A48 CINCO A                                                                               |                                  |
| Transmitentes                                         | Recomeçar Indique o Conteúdo: Quantidade a Listar: 50 Mostra Diferentes:                                  |                                  |
| Adquirentes                                           |                                                                                                    |                                  |
| Benfeitorias                                          |                                                                                                    |                                  |
| Alterações Realizadas                                 |                                                                                                    |                                  |
| Guias Emitidas                                        |                                                                                                    |                                  |
| Cancelamento                                          |                                                                                                    |                                  |
|                                                       |                                                                                                    |                                  |
|                                                       |                                                                                                    |                                  |
| Instituição: 1 - ONTEM-PREFEITURA MUNICIPAL DE MARICA | Departamento: 280 - CENTRAL DE ATEND. AO CONTRIBUINTE-CAC                                                 | Data: 19/08/2021 Exercício: 2021 |
|                                                       |                                                                                                    |                                  |
| MENU Consultas > ITBI                                 |                                                                                                    |                                  |

#### • Registro da Guia ITBI

Atualmente todas as guias liberadas são registradas na Instituição Bancária Santander.

O registro bancário é realizado a cada 10 minutos portanto, ao gerar qualquer guia, é necessário aguardar esse tempo para que a mesma seja devidamente paga.

Com relação às guias de ITBI, o registro bancário é realizado em nome do adquirente da guia portanto o cadastro do mesmo deve estar atualizado para que tal registro seja realizado de forma correta.

#### Rotina: Tributário > Arrecadação > Procedimentos > Cobrança Registrada

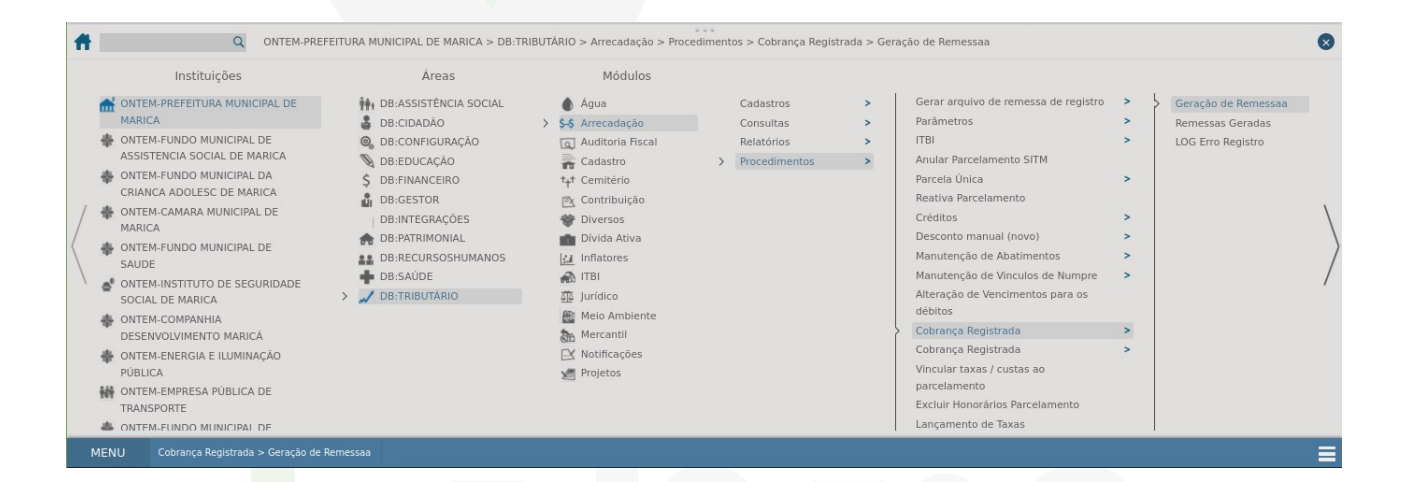

|        |             | Identific                      | Identificação do Transmitente |                      |                           | Identificação do Adquirente                            |  |  |  |
|--------|-------------|--------------------------------|-------------------------------|----------------------|---------------------------|--------------------------------------------------------|--|--|--|
|        | Nome :      | GERUSA APARECIDA DINIZ NARCIZO |                               |                      | PABLO MOTA DINIZ e outra  |                                                        |  |  |  |
| Ziller | CNPJ/CPF:   | 05759375725                    | Fone:                         |                      | 07716420755               | Fone:                                                  |  |  |  |
| ASU    | Endereço :  | PROFESSOR CARDO                | SO DE MENEZE                  | ES,568/QD 568 LT 1 L | DO CONTORNO,0 / ARE       | A CA1 BL 68 280 CS 4                                   |  |  |  |
| ñ      | Município : | MARICA(RJ) - CEP: 24           | ARICA(RJ) - CEP: 24935045     |                      |                           | SÃO GONÇALO(RJ) - CEP: 24743100 - BAIRRO: JOQUEI CLUBE |  |  |  |
| 100E   | E-mail:     | gerusadinizimoveis@gr          | mail.com                      |                      | glaucia.figueire.do@gmail | .com                                                   |  |  |  |
| - 22   |             |                                |                               |                      |                           |                                                        |  |  |  |

| 0330001301599P 014439004500001000450000100 0 <mark>30524135</mark> 0 | 000512 30524135000220420210000000044400000000 |           |                     |
|----------------------------------------------------------------------|-----------------------------------------------|-----------|---------------------|
| 17N2203202122204202100000000001100000000000                          | 00000000000000000000000000000000000000        | 000103000 |                     |
| 03300013016000 0110000007716420755PABLO MOTA DINIZ                   |                                               |           | 24743100SÃO GONÇALO |
| RJ000000000000000                                                    | 000000000000                                  |           |                     |

SOLUÇÕES DE GOVERNO